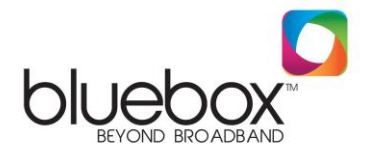

## Setting up a Belkin Router on your Bluebox Broadband Connection

Thank you for choosing Bluebox.

Now that you have decided to go wireless with your connection the first step is connecting to your routers wireless network using the wireless key supplied with the router. Following this please connect the LAN cable from our POE adaptor directly to the Modem port on the back of your wireless router.

Following this, in your browser, type "http://router" (you do not need to type in anything else such as "www"). Then press the Enter key.

If you're still having trouble running the manual setup option, type "192.168.2.1" in your browser (you do not need to type in anything else such as "http://" or "www"). Then press the Enter key.

You will be presented with the following screen:

| <ul> <li>A ttp://192.168.2.</li> </ul>                                                                              | ם, ע                                                                                                 | - = C X [ 5etup H                                                     | ome ×                                                                   |                                                              |  |
|----------------------------------------------------------------------------------------------------|----------------------------------------------------------------------------------------------------|-----------------------------------------------------------------------|-------------------------------------------------------------------------|--------------------------------------------------------------|--|
| 🏠 🕶 🔯 👻 📾 💌 Pa                                                                                                    | ge 💌 Safety 💌 Tools 💌 🔞                                                                              | - 😃 🕹 🔊 🛞 🕒                                                           |                                                                         |                                                              |  |
| BELKIN   Router Setup                                                                                               | uter Setup Router Setup Utäty                                                                        |                                                                       | Home   Help   Login                                                     | (1) Click<br>Login                                           |  |
| LAN Setup<br>LAN Setings<br>DHCP Clent List                                                                         | Status                                                                                               | English Expañol Français                                              | Deutsch Nederlands Italiano                                             | × 100 2000                                                   |  |
| Internet WAN<br>Connection Type<br>DNS<br>MAC Address<br>Wireless<br>Channel and SSID                               | Version Info<br>Firmware Version<br>Boot Version<br>Hardware<br>Serial No.                           | FSD8236-<br>4_WW_3.00.04<br>1.00<br>FSD8236-4 v3000<br>20025823604796 | LAN Settings<br>LANWLAN MAC<br>IP address<br>Subnet mask<br>DHCP Server | 94:44:52:50:e1:f4<br>192.168.2.1<br>255.255.255.0<br>Enabled |  |
| Security<br>WI-FI Protected Setup<br>Use as Access Point<br>MAC Address Control<br>Firewall                         | Internet Settings<br>WAN MAC address<br>Connection Type<br>Subnet mask<br>Wan IP<br>Default externer | 94:44:52:50:e1:f5<br>Dynamic                                          | Festures<br>Firewall Settings<br>SSID<br>Security<br>WPS<br>Brenote     | Enabled<br>Belkin_N_Wireless_50e1f4<br>Enabled<br>Enabled    |  |
| Virtual Servers<br>Client IP Filters<br>IMAC Address Filtering<br>DINS<br>UDNS<br>WAN Ping Blocking<br>Security Log | Default gateway<br>DNS Address                                                                       |                                                                       | Memote<br>Management<br>UPNP                                            | Disabled<br>Enabled                                          |  |
| Utilities<br>Restart Router                                                                                         |                                                                                                    |                                                                       |                                                                         |                                                              |  |

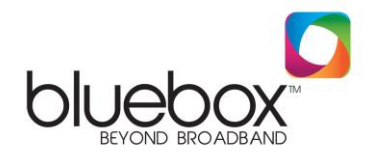

Once you login you will see the following screen:

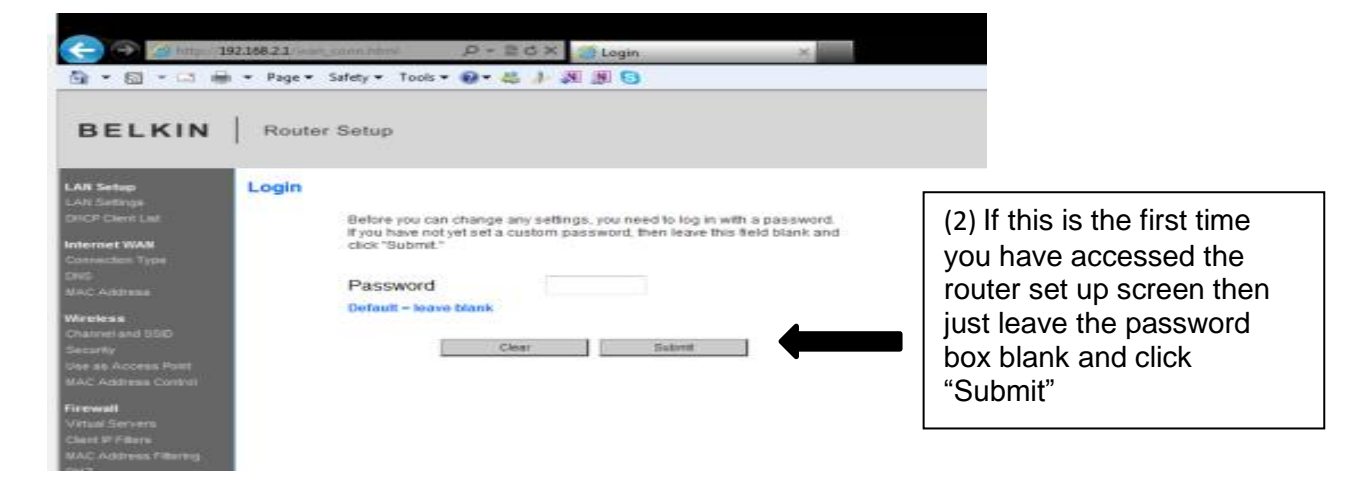

The next stage in the setup is clicking on "Connection Type" on the left hand side of the screen and you will be presented with the following screen, click Static then Next.

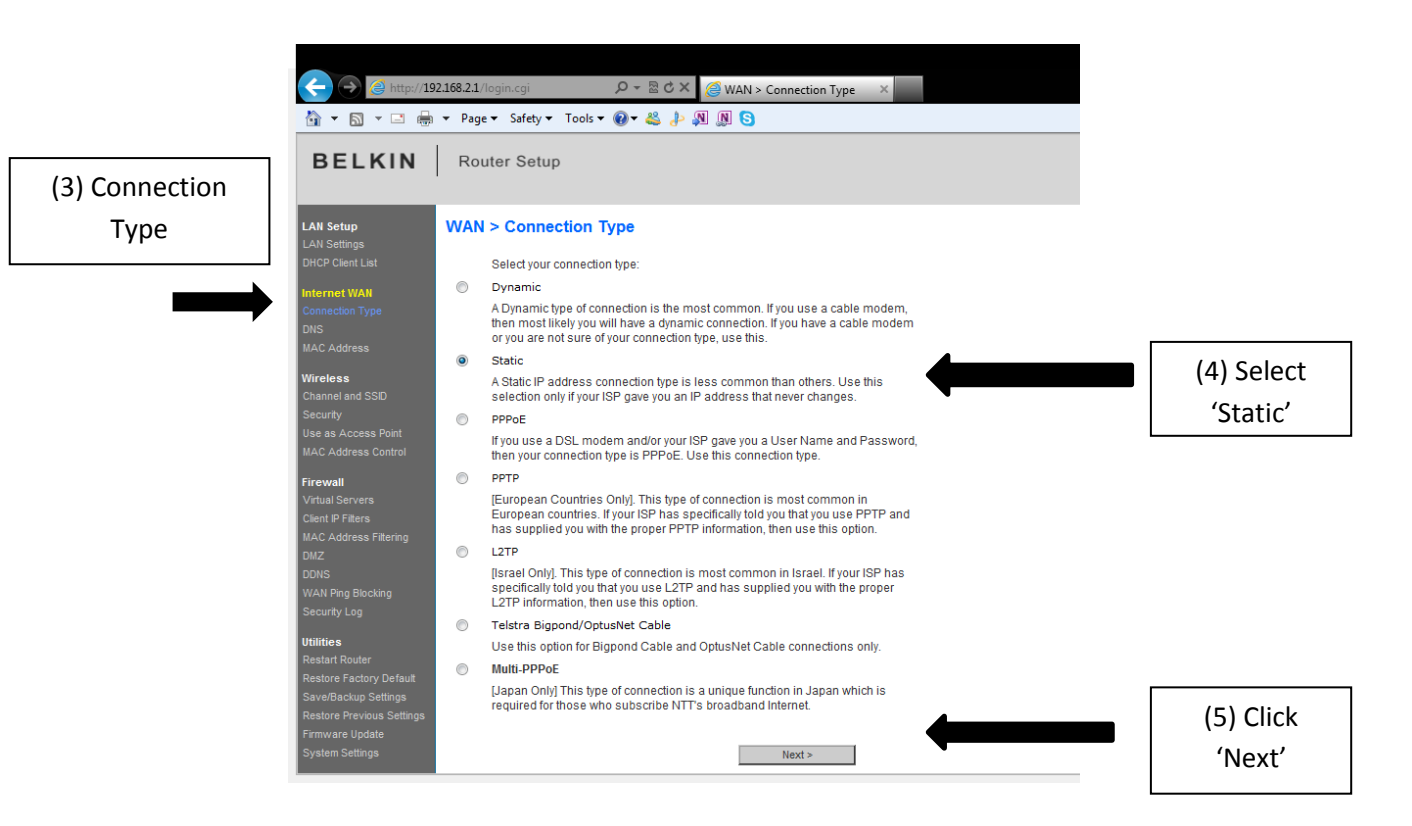

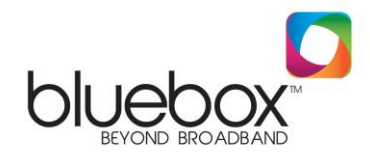

You will then be presented with the following screen:

| (-) - (2 - (2 - (2 - (2 - (2 - (2 - (2 -                                                               | 92168.21 was slat hter<br>9 • Page • Safety • Tools •  | P-≣CX<br>■ 5.0 × 0 | wan>       | Connection   | а Туре х Ж  |                 |                            |
|----------------------------------------------------------------------------------------------------|--------------------------------------------------------|--------------------|------------|--------------|-------------|-----------------|----------------------------|
| BELKIN                                                                                                 | Router Setup                                           |                    |            |              |             |                 |                            |
| L <b>AS Sctup</b><br>LAS Settings<br>DRCP Chent Lint                                                   | WAN > Connection T<br>To enter your Static IP setting: | ype > Static IF    | ation bein | ow and click | *Apply chan | ges". More leto |                            |
| nternet WAN                                                                                            | IP Address >                                           |                    | ЭE         |              |             |                 | (6) Enter the details      |
| NS<br>IAC Address                                                                                      | Subnet Mask >                                          |                    | 1C         |              |             | 1 4             | as shown below             |
| ireless<br>ternel and SSE                                                                              | ISP Gateway Address >                                  | e file Callings    |            | 10           | 3(          |                 |                            |
|                                                                                                    |                                                        | Dear Changes       |            | Apply Ch     | anpes       | 1               | (7) Click Apply<br>Changes |
| irewall<br>Phan Servers<br>Sant IF Filten<br>KAC Address Filtering<br>INZ<br>CRIS<br>KAM Ping Blacking |                                                        |                    |            |              |             |                 | L                          |

On this screen enter in the following information:

| IP ADDRESS      | 172. XXX . XXX . XXX |
|-----------------|----------------------|
| SUBNET MASK     | 255.255.255.252      |
| DEFAULT GATEWAY | 172. XXX . XXX. XXX  |

Details marked 'X' can be found on your Engineer receipt, by emailing <u>broadband@nwewireless.com</u> or by calling 02871351 999

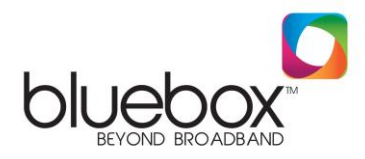

You will be presented with the following screen:

| 🗲 🔿 🙋 http://19                                                                                                    | 216821/wan_stat.cgi                                                                                                    |                            |
|----------------------------------------------------------------------------------------------------|----------------------------------------------------------------------------------------------------|----------------------------|
| BELKIN                                                                                                    | ▼ Page ▼ Safety ▼ Tools ▼ ♥ ▼ & ↓> ↓ ♥ ♥ S<br>Router Setup                                                                                                    |                            |
| LAN Setup<br>LAN Setings<br>DRCP Cleat List                                                                                            | WAN > DNS If your ISP provided you with a specific DNS address to use, enter the address in this window and                                                                                                    |                            |
| Internet WAN<br>Connection Type                                                                                                    | click "Apply Changes".                                                                                                    | (8) Enter Details          |
| MAC Address                                                                                                    | DNS Address >                                                                                                    | as below                   |
| Wretess<br>Charvel and SSD<br>Security<br>Use as Access Point<br>MAC Address Control<br>Ficewall<br>Virtual Servers<br>Client # Piters | Secondary DNS Address > b b | (9) Click Apply<br>Changes |
| MAC Address Filtering                                                                                                    |                                                                                                    |                            |

Enter the following DNS addresses:

## DNS ADDRESS 78.155.251.1

## SECONDARY DNS ADDRESS 78.155.250.1

When the countdown finishes the router should have applied the connection settings successfully. Please note that here at Bluebox we take no responsibility for a customer's wireless security. Please seek advice from your router documentation in setting up this feature. After configuring your wireless security settings you should close down the router setup screen.

At this point please ensure you are correctly connected to your wireless network so that you can enjoy your Bluebox connection wirelessly.

If you are unable to browse the internet following this setup then please do not hesitate to contact our support helpline on 02871 351999 or if you wish to do so send us an email at <u>broadband@nwewireless.com</u> and one of our technical representatives will reply shortly following the receipt of your email.